## How to Use the Override Tool to assign a Driver to a Trip Request

A Transportation Administrator or Vehicle Owner can use the "override driver" button in a trip request to assign a driver. This method shows all drivers, regardless of current active assignments. It also allows Administrators and Owners to assign the driver even if they are assigned on another trip currently. Administrators or Vehicle Owners can use driver override to initial or replace an existing assignment. Overrides are recorded in the driver log and the trip audit history.

\*Using the Override Driver option shows all drivers regardless of current assignments\*

| Override Driver<br>To override a driver on a trip<br>request, navigate to the trips page.                                                                 | TravelTrackerTrips                                                                                                    |
|----------------------------------------------------------------------------------------------------|----------------------------------------------------------------------------------------------------|
| Locate the trip that needs a driver<br>assignment. You can search for the<br>trip number in the search bar.                                               | Dashboard Vrips A<br>C 391 X                                                                                                    |
| Open the trip record by clicking on th                                                                                                    | e trip number.                                                                                                    |
| TRIP # LEAVE / RETURN LOCAT   391 Apr 03 @ 8:00 AM CMR B   Apr 03 @ 3:30 PM (103)                                                                         | ION DESTINATION TRIP TYPE / EVENT STATUS V :   Elementary School Denver Art Musuem Field Trip / Activity Pending - Location Level V : |
| Once inside the trip request,<br>navigate to the assignments page<br>by clicking the assignments button<br>on the right of the screen.                    |                                                                                                    |
| At the bottom of the assignments page                                                                                                    | ge, click "Find Available Drivers."                                                                                                   |
| Reserve Vehicles<br>Location Used to Reserve Vehicles<br>Sunshine Elementary School (101)<br>Vehicle Owner (appgowner1@gmail.com)<br>Trip Location Zone 1 | Trip Year/Week YYYY-MM                                                                                                    |
| Bid IDxx-xx-xx# Vehicles Needed1                                                                                                    | Trip Hours7.5Number w/ Lift0                                                                                                    |
| FIND AVAILABLE VEHICLES                                                                                                    | FIND AVAILABLE DRIVERS                                                                                                    |
| DENY REQUEST REQUEST CHANGES                                                                                                    | APPROVE LOCATION LEVEL RESCHEDULE CREATE DUPLICATE SAVE                                                                               |

| nd Ava                                                                       | ailable Drive                                                                                                    | ers                                         |                                                                                            |                                                                                     |                                                                                                    |                                                                                             |                                                                                                  |                                                                                |                                                                                         |                                                                  |                                                                                                    |                                      |                                       |                                                                                |                     |
|------------------------------------------------------------------------------|----------------------------------------------------------------------------------------------------|---------------------------------------------|--------------------------------------------------------------------------------------------|-------------------------------------------------------------------------------------|----------------------------------------------------------------------------------------------------|---------------------------------------------------------------------------------------------|--------------------------------------------------------------------------------------------------|--------------------------------------------------------------------------------|-----------------------------------------------------------------------------------------|------------------------------------------------------------------|----------------------------------------------------------------------------------------------------|--------------------------------------|---------------------------------------|--------------------------------------------------------------------------------|---------------------|
| Trip #<br>Vehicle T<br>Pickup<br>From<br>Total Stu<br>Total Adu<br>Trip Year | Type<br>udents<br>lults<br>r                                                                                                    | 31<br>La<br>21<br>5<br>21                   | 391<br>Long Bus<br>Apr 03 @ 8:00 AM (Mon)<br>CMR Elementary School<br>25<br>5<br>2023 - 14 |                                                                                     | Trip Type<br>Out of County?<br>Return<br>Destination<br># Drivers needed<br># Special Needs students<br>Trip Zone |                                                                                             | Field T<br>No<br>Apr 03<br>Denver<br>1<br>0<br>1                                                 | Field Trip<br>No<br>Apr 03 @ 3:30 PM (Mon)<br>Denver Art Musuem<br>1<br>0<br>1 |                                                                                         |                                                                  | Trip Event<br>Do you need a wheelchair lift?<br># Vehicles w/ lift<br># WC slots<br># Safety Vests<br># Fold down seats<br># Vehicles reserved                                                                                                    |                                      |                                       | Activity<br>No<br>0<br>0<br>0<br>0<br>0                                        |                     |
| DVERRI                                                                       | IDE ALI                                                                                                    | . ZONES                                     |                                                                                            |                                                                                     |                                                                                                    | Filter by na                                                                                | ame                                                                                              |                                                                                | •                                                                                       | Location                                                         |                                                                                                    |                                      | •                                     | A Designatio                                                                   | n                   |
| Sort B                                                                       | By Rotation (                                                                                                    | ) Sort                                      | By Nam                                                                                     | e                                                                                   |                                                                                                    |                                                                                             |                                                                                                  |                                                                                |                                                                                         |                                                                  |                                                                                                    |                                      |                                       |                                                                                |                     |
|                                                                              | Driver                                                                                                    |                                             | Sen.                                                                                       | Zone                                                                                | i<br>Bus                                                                                                    | Designation                                                                                 | Trips<br>this<br>Week                                                                            | Hours<br>this<br>Week                                                          | Driver<br>Hours                                                                         | Morning                                                          | 10am-<br>2pm                                                                                                    | 2pm-<br>5pm                          | 5pm-<br>12pm                          | Saturday -<br>Morning                                                          | Sunday -<br>Morning |
|                                                                              | Daniel Clark                                                                                                    | 0                                           | 430                                                                                        | 1                                                                                   | Bus<br>03                                                                                                    | A                                                                                           | 0                                                                                                | 0                                                                              | 0                                                                                       | ×                                                                | ×                                                                                                    | ×                                    | ×                                     | ×                                                                              | ×                   |
|                                                                              | Steven<br>Alexander                                                                                                    | 0                                           | 237                                                                                        | 1                                                                                   | Bus<br>01                                                                                                    | A                                                                                           | 1                                                                                                | 4                                                                              | 25                                                                                      | ×                                                                | ×                                                                                                    | ×                                    | ×                                     | ×                                                                              | ×                   |
| ie ov<br>serve                                                               | verride list<br>2 1 Driver<br>2 using the                                                                                                    | t, finc<br>& Ve<br>e Over                   | l the o<br>hicle(<br>cride D                                                               | driver<br>(s)" or<br>Driver (                                                       | you'<br>"Res                                                                                                    | d like to a<br>erve 1 Dr<br>, it shows                                                      | issign. C<br>iver" bu<br><i>all drive</i> i                                                      | heck tl<br>itton.<br>rs regar                                                  | he box<br>dless oj                                                                      | to the l                                                         | eft of t                                                                                                    | he dri<br>ments*                     | ver's n                               | ame, the                                                                       | en click th         |
| ANCEL<br>NE OV<br>Serve<br>Du ard<br>Reserv                                  | verride list<br>2 1 Driver<br><i>Te using the</i><br>ve any Drive                                                                                                    | t, finc<br>& Ve<br>e <i>Over</i><br>r       | l the c<br>hicle(<br>rride D                                                               | driver<br>(s)" or<br>Driver (                                                       | you'<br>"Res<br>option                                                                                            | d like to a<br>erve 1 Dr<br><i>n, it shows</i>                                              | issign. C<br>iver" bu<br>all driver                                                              | heck tl<br>itton.<br>rs regar                                                  | he box<br>dless o                                                                       | to the I<br>f current<br>Location                                | eft of t<br>assigni                                                                                                    | he dri<br>ments*                     | ver's n                               | ame, the                                                                       | en click th         |
| ANCEL<br>DE OV<br>SERVE<br>OU AR<br>Reserv<br>CHECK                          | verride list<br>e 1 Driver<br>re using the<br>ve any Drive<br>K AVAILABILIT<br>t By Rotation                                                                                                   | t, finc<br>& Ve<br>e Over<br>r<br>Y         | I the o<br>hicle(<br>cride D<br>ALL ZC                                                     | driver<br>(s)" or<br>Driver (<br>DNES                                               | you'<br>"Res<br>option                                                                                            | d like to a<br>erve 1 Dr<br>, <i>it shows</i><br>Filter by na                               | issign. C<br>iver" bu<br><i>all driver</i>                                                       | heck tl<br>Itton.<br>rs regar                                                  | he box<br>dless oj                                                                      | to the l<br>f current<br>Location                                | eft of t<br>assigni                                                                                                    | he dri<br>ments*                     | ver's n                               | ame, the                                                                       | en click th         |
| ANCEL<br>NE OV<br>Serve<br>Du ard<br>Reserv                                  | verride list<br>e 1 Driver<br>re using the<br>ve any Driver<br>K AVAILABILIT<br>t By Rotation                                                                                                  | t, finc<br>& Ve<br>e Over<br>r<br>Y         | I the o<br>hicle(<br>cride L<br>ALL Z<br>By Nam<br>Sen.                                    | driver<br>(s)" or<br>Driver (<br>DNES                                               | you'<br>"Res<br>option                                                                                            | d like to a<br>erve 1 Dr<br><i>i, it shows</i><br>Filter by na<br>Designation               | issign. C<br>iver" bu<br><i>all driver</i><br>ime<br>Trips<br>this<br>Week                       | heck thether the thether the the the the the the the the the the               | he box<br>rdless of<br>T                                                                | to the I<br>f current<br>Location                                | left of t<br>r assignt                                                                                                    | he dri<br>ments*<br>2pm-<br>5pm      | ver's n                               | ame, the<br>Designation                                                        | en click th         |
| ANCEL<br>AR OV<br>Serve<br>ou and<br>CHECK<br>Sort                           | verride list<br>e 1 Driver<br>re using the<br>ve any Drive<br>K AVAILABILIT<br>t By Rotation<br>Driver<br>James<br>Smith                                                                       | t, finc<br>& Ve<br>e Over<br>r<br>O Sort    | l the o<br>hicle(<br>cride D<br>ALL ZC<br>: By Nam<br>Sen.<br>0                            | driver<br>(s)" or<br>Driver (<br>DNES<br>Te<br>Zone                                 | • you'd<br>• "Res<br>option<br>Bus<br>Bus<br>19                                                                   | d like to a<br>erve 1 Dr<br>, <i>it shows</i><br>Filter by na<br>Designation<br>C           | issign. C<br>iver" bu<br>all driver<br>ame<br>Trips<br>this<br>Week                              | Hours<br>Hours<br>Week                                                         | he box<br>dless oj<br>T                                                                 | to the I<br>f current<br>Location<br>Morning                     | left of t<br>c assigni<br>c assigni<br>assigni<br>assigni<br>c assigni<br>c assigni<br>assigni<br>assigni<br>assi | he dri<br>ments*<br>2pm-<br>5pm<br>× | ver's n                               | ame, the<br>Designation                                                        | en click th         |
| ANCEL<br>De OV<br>Serve<br>DU art<br>deserv<br>CHECH<br>Sort                 | verride list<br>e 1 Driver<br>re using the<br>ve any Drive<br>k AVAILABILIT<br>t By Rotation<br>Driver<br>James<br>Smith<br>Jon Snow                                                           | t, finc<br>& Ve<br>e Over<br>r<br>Sort      | l the o<br>hicle(<br>cride D<br>ALL ZO<br>By Nam<br>sen.<br>0<br>0                         | driver<br>(s)" or<br>Driver (<br>DNES<br>Te<br>Zone<br>1                            | (<br>Bus<br>Bus<br>19<br>Bus<br>21                                                                                | d like to a<br>erve 1 Dr<br>, <i>it shows</i><br>Filter by na<br>Designation<br>C           | issign. C<br>iver" bu<br>all driver<br>ame<br>Trips<br>this<br>Week<br>0                         | Hours<br>Hours<br>Week<br>0                                                    | he box<br>rdless oj<br>•<br>Driver<br>Hours<br>0                                        | to the I<br>f current<br>Location<br>Morning<br>×<br>×           | left of t<br>assigni<br><sup>10am-</sup><br>2pm<br>×<br>×                                                                                                    | he dri<br>ments*                     | ver's n                               | ame, the<br>Designation                                                        | en click th         |
| ANCEL<br>De OV<br>Gerve<br>Du dru<br>esserv<br>CHECH<br>Sort                 | verride list<br>e 1 Driver<br>re using the<br>ve any Drive<br>k AVAILABILIT<br>t By Rotation<br>Driver<br>James<br>Smith<br>Jon Snow<br>Test<br>Testerson                                      | t, finc<br>& Ve<br>e Over<br>r<br>Sort      | l the o<br>hicle(<br>cride L<br>ALL Z<br>By Nam<br>Sen.<br>0<br>0<br>0                     | driver<br>(s)" or<br>Driver (<br>DNES<br>1<br>20ne<br>1<br>1<br>1                   | you'<br>"Res<br>option<br>Bus<br>Bus<br>19<br>Bus<br>21                                                           | d like to a<br>erve 1 Dr<br>, <i>it shows</i><br>Filter by na<br>Designation<br>C           | Trips<br>this<br>Week<br>0<br>0                                                                  | Hours<br>Hours<br>Week<br>0<br>0                                               | he box<br>rdless oj<br>•<br>Driver<br>Hours<br>0<br>0<br>0                              | to the I<br>f current<br>Location<br>Morning<br>×<br>×<br>×      | left of t<br>assigni<br><sup>10am-</sup><br>2pm<br>×<br>×<br>×                                                                                                    | he dri<br>ments*                     | ver's n                               | ame, the<br>Designation<br>Saturday -<br>Morning<br>×<br>×<br>×                | en click th         |
| ANCEL<br>De OV<br>Gerve<br>Du ari<br>eserv<br>CHECH<br>Sort                  | verride list<br>e 1 Driver<br>re using the<br>ve any Driver<br>k AVAILABILIT<br>t By Rotation<br>Driver<br>James<br>Smith<br>Jon Snow<br>Test<br>Testerson<br>Steven<br>Alexander              | t, finc<br>& Ve<br>e Over<br>r<br>Sort      | I the o<br>hicle<br>(cride D<br>ALL Z<br>By Nam<br>Sen.<br>0<br>0<br>0<br>237              | driver<br>(s)" or<br>Driver (<br>DNES<br>10<br>1<br>1<br>1<br>1                     | you'<br>"Res<br>option<br>Bus<br>19<br>Bus<br>21<br>-<br>Bus<br>01                                                | d like to a<br>erve 1 Dr<br>, <i>it shows</i><br>Filter by na<br>Designation<br>C           | Trips<br>this<br>Week<br>0<br>0<br>1                                                             | Hours<br>Hours<br>Week<br>0<br>0<br>0                                          | he box<br>rdless oj<br>T<br>Driver<br>Hours<br>0<br>0<br>0<br>0<br>25                   | to the I<br>f current<br>Location<br>Morning<br>×<br>×<br>×<br>× | left of t<br>assigni<br><sup>10am-</sup><br>2pm<br>×<br>×<br>×<br>×<br>×                                                                                                    | he dri<br>ments*                     | ver's n                               | ame, the<br>Designation<br>Saturday -<br>Morning<br>×<br>×<br>×<br>×<br>×      | en click th         |
| ANCEL<br>De OV<br>Serve<br>OU ard<br>Reserve<br>CHECH<br>Sort                | verride list<br>e 1 Driver<br>re using the<br>ve any Driver<br>k AVAILABILIT<br>t By Rotation<br>Driver<br>James<br>Smith<br>Jon Snow<br>Test<br>Testerson<br>Steven<br>Alexander<br>Alex Cook | t, finc<br>& Ve<br>e Over<br>r<br>Sort      | ALL ZO<br>ALL ZO<br>By Nam<br>Sen.<br>0<br>0<br>237<br>182                                 | driver<br>(s)" or<br>Driver (<br>DNES<br>DNES<br>DNES<br>1<br>1<br>1<br>1<br>1<br>1 | ()<br>()<br>()<br>()<br>()<br>()<br>()<br>()<br>()<br>()                                                          | d like to a<br>erve 1 Dr<br>, <i>it shows</i><br>Filter by na<br>Designation<br>C<br>A<br>B | assign. C<br>iver" bu<br>all drived<br>me<br>Trips<br>this<br>Week<br>0<br>0<br>0<br>0<br>1<br>1 | Hours<br>these the<br>rs regar                                                 | he box<br>rdless of<br>Triver<br>Hours<br>0<br>0<br>0<br>0<br>25<br>0                   | to the I<br>f current<br>Location<br>Morning<br>×<br>×<br>×<br>× | left of t<br>r assignt<br>2pm<br>×<br>×<br>×<br>×<br>×<br>×                                                                                                    | he dri<br>ments*                     | spm-<br>12pm<br>×<br>×<br>×<br>×<br>× | ame, the<br>Designation<br>Saturday -<br>Morning<br>×<br>×<br>×<br>×<br>×<br>× | en click th         |
| ANCEL<br>DE OV<br>Gerve<br>DU AN<br>esserv<br>CHECK                          | verride list<br>e 1 Driver<br>re using the<br>ve any Driver<br>k AVAILABILIT<br>t By Rotation<br>Driver<br>James<br>Smith<br>Jon Snow<br>Test<br>Testerson<br>Steven<br>Alexander<br>Alex Cook | t, finc<br>& Ve<br>e Over<br>r<br>V<br>Sort | l the o<br>hicle<br>(cride D<br>ALL 20<br>By Nam<br>Sen.<br>0<br>0<br>0<br>237<br>182      | driver<br>(s)" or<br>Driver (<br>DNES<br>1<br>1<br>1<br>1<br>1<br>1                 | you'<br>"Res<br>option<br>Bus<br>19<br>Bus<br>21<br>-<br>Bus<br>01<br>Bus<br>01<br>Bus<br>04                      | d like to a<br>erve 1 Dr<br>, <i>it shows</i><br>Filter by na<br>Designation<br>C<br>A<br>B | Trips<br>this<br>Week<br>0<br>0<br>1<br>1                                                        | Hours<br>this<br>Week<br>0<br>0<br>0<br>4<br>11                                | he box<br>rdless of<br>rdless of<br>r<br>Driver<br>Hours<br>0<br>0<br>0<br>0<br>25<br>0 | to the I<br>f current<br>Location<br>Morning<br>×<br>×<br>×<br>× | left of t<br>assigni<br>assigni<br>2pm<br>×<br>×<br>×<br>×<br>×<br>×<br>x<br>x<br>x                                                                                                    | he dri<br>ments*                     | ver's n                               | ame, the<br>Designation<br>Saturday -<br>Morning<br>×<br>×<br>×<br>×<br>×<br>× | en click th         |

| Reserve Vehicles              |                                  |                  |                            |
|-------------------------------|----------------------------------|------------------|----------------------------|
| - Location Used to Reserve Ve | hicles                           |                  |                            |
| Sunshine Elementary           | School (101)                     | NEXT LOCATION    |                            |
| Vehicle Owner (appgowner1)    | @gmail.com)                      |                  |                            |
| Trip Location Zone            | 1                                | Trip Year/Week   | YYYY-MM                    |
| Bid ID                        | XX-XX-XX                         | Trip Hours       | 7.5                        |
| # Vehicles Needed             | 1                                | Number w/ Lift   | 0                          |
| Vehicle                       | Vehicle Location                 | Driver           |                            |
| 📕 Bus 04                      | Sunshine Elementary School (101) | Alex Cook        |                            |
| CHANGE VEHICLE                |                                  | CHANGE DRIVER DE | CLINE DRIVER ADD ASSISTANT |
| DENY REQUEST                  | REQUEST CHANGES APPROVE LOCATIO  | N LEVEL RESCH    | EDULE CREATE DUPLICATE     |